# แบบฟอร์มการถอดบทเรียนองค์ความรู้ ด้านการเงินและบัญชี

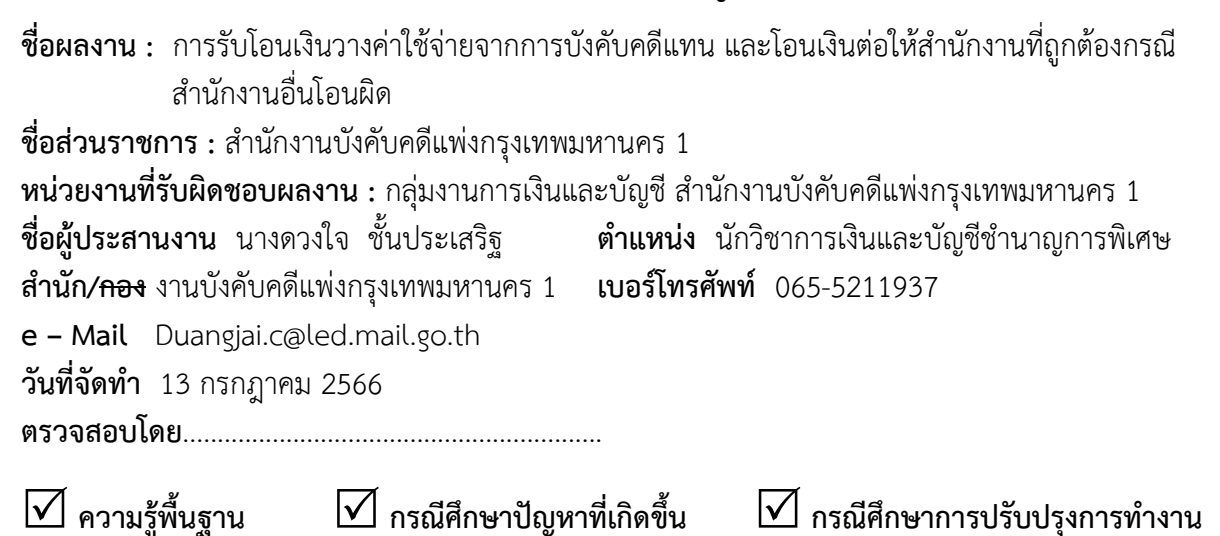

# <u>ความรู้พื้นฐาน</u>

## 1. สรุปวิธีการทำงานที่ถูกต้อง (เทคนิคขั้นตอน)

1.1 ตรวจสอบการโอนเงินในระบบบังคับคดีแพ่ง เมนูหลักการเงินและบัญชี -> งานการเงิน -> รายงานสรุปการรับเงิน ระบุวันที่รับตั้งแต่ xx/xx/xxxx ถึงวันที่ xx/xx/xxxx (วันที่สำนักงานอื่นโอนเงิน) ตาม หนังสือรายงานผลการยึดทรัพย์และส่งเงินค่าใช้จ่ายโจทก์วาง

1.2 บันทึกใบเสร็จรับเงิน ส่วนที่ 1 "กรอกเลขบัญชี" จะปรากฏข้อมูลคดี

- 1) ใส่วันที่รับจริง คือ วันที่รับโอนเงิน
- 2) เลือกผู้เกี่ยวข้องในคดี คือ โจทก์ผู้วางเงินค่าใช้จ่าย
- 3) ผู้ชำระเงินจะแสดงหน้าจอดังรูป คือ สำนักงานที่โอนเงิน

| AUD21010 : การบันทึก/แก้ไข การออกใบ                                                                             | เสร็จรับเงิน [AUD2I01                                                                                                    | 0]                                               |                                                                                                    | ยินดีต้อนรับคุณ ดวงใจ ขึ้นประเสริฐ : งานการบัญชีและการเงิน สำนักงานบังกับกดีแห่งกรุงเทพมหานกร 1   |                                                                        |                                                                             |                                                                                                    |                                                                                                    |  |  |
|----------------------------------------------------------------------------------------------------|----------------------------------------------------------------------------------------------------|--------------------------------------------------|----------------------------------------------------------------------------------------------------|---------------------------------------------------------------------------------------------------|------------------------------------------------------------------------|-----------------------------------------------------------------------------|----------------------------------------------------------------------------------------------------|----------------------------------------------------------------------------------------------------|--|--|
| ศาล : ศาลแขวงพระนครเหนือ ความ : แพ่ง<br>สำนวนอยู่ที่ : สำนักงานบังกับคลีแห่งกรุงเทพงครแคร 1 เลขเกีบ : 9470/2565 |                                                                                                    |                                                  | ค่ำ : ผมE5338/2564 และ<br>เลขมัญชี : 6610                                                                                                    |                                                                                                   |                                                                        | แลง : คมE2085/25<br>6610006676                                              | 565 ไม่มีข้อมูลผลก                                                                                                    | ระทบที่เกี่ยวข้องกับคดี<br>หมายบังกับคดีครบ 10 ปี พ.ศ. : 2575                                                                                                    |  |  |
|                                                                                                    | ระบบรับสำนว                                                                                                    | u                                                |                                                                                                    | ระบบส่งส่าน                                                                                       | עכו                                                                    | รายการระ                                                                    | อรับโอนเงินส่วนใด้                                                                                                    |                                                                                                    |  |  |
| 2)เลือกโจทก์ผู้วางเงิน                                                                                          | ประเททคลี<br>เลขมัญชี<br>กาล<br>คลิยมาณสงค่าที่<br>คลิยมาณสงคร่าที่<br>คลิยมากเสร็จ<br>ประเททโนตรีจ<br>ประเททรีบ<br>ชำนวนเงิน<br>ร้างมาเงิน<br>ร้างมาครีองประ | 1<br>66100<br>104<br>ผมE<br>ในเสร็จ<br>098<br>01 | <ul> <li>(1) เบล่ง</li> <li>(1) เบลง</li> <li>(1) เบลง</li> <li>(1) เบลง</li> <li>(1) เบลง</li> <li>(1) เบลง</li> <li>(1) เบลง</li> <li>(1) เบลง</li> <li>(1) เบลง</li> </ul> | ]<br>(มางพระแครม<br>/ 2564<br>/ 2565<br>272<br>772<br>00 บาท<br>() จำกัด (มหาร<br>(มหาร์ต)บุมุมรา | เหนือ<br>■<br>■<br>■<br>■<br>■<br>■<br>■<br>■<br>■<br>■<br>■<br>■<br>■ | เลขที่เก็บ<br>ประเภทสำนวร<br>ชื่อโจทก์<br>ชื่อจำเลย<br>วันที่รับจริง<br>vat | 9470 / 2565<br>(มีได้รายอินบังกับกลับหม<br>มาโข้ท อิอจะ ระสินเท้าเข้<br>มาสาวริตชบา สายไจ<br>12/07/2566 โซ้ Bru 2<br>06/07/2566 โซ้ Bru 2<br>(มินสโน<br>รักธ์บริมัญการหนี<br>สายให้เกิดร้าน<br>(มินสโน<br>สายใจ<br>3)เป็านักงานที่โอ | ไขอแลนด์) จำกัด (มหาวรม)<br>() ใส่ วันที่ รับ โอนเงิน<br>566 สถานะในสรีง บกลี<br>ราลกปีแร้ง 1,000.00<br>1 จาก 1 รายการ 1)1 หนัง≽ง<br>1 จาก 1 รายการ 1)1 หนัง≽ง<br>1 จาก 1 รายการ 1)1 หนัง≽ง |  |  |

ส่วนที่ 2 รายการรับ กรอก "1001 วางค่าใช้จ่าย" จำนวนเงิน xx บาท

ส่วนที่ 3 การรับ กรอก "07 โอนเงิน" วันที่เช็ค xx/xx/xxxx (วันที่รับโอนเงิน) จำนวนเงิน xx บาท

## 2. จุดสังเกต ข้อควรระวัง

ตรวจสอบการโอนเงินในระบบ Krungthai Corporate ว่ามีเงินโอนเข้าบัญชีตามรายงานสรุปการรับ เงินหรือไม่ เนื่องจากสำนักงานยังไม่อนุมัติโอนเงิน หรืออนุมัติไม่ผ่าน

# <u>กรณีศึกษาปัญหาที่เกิดขึ้น</u>

## 1. สถานการณ์ปัญหา (5w 1H)

การส่งเงินวางค่าใช้จ่ายจากการบังคับคดีแทนไม่ถูกต้อง เนื่องจากสำนักงานที่รับตั้งเรื่องยึดทรัพย์ (สำนักงานลูก) โอนเงินค่าใช้จ่ายโจทก์วาง จำนวน 1,000 บาท ไปยังสำนักงานตามเขตอำนาจศาล (สำนักงาน แม่) ไม่ถูกต้อง ส่งผลให้ไม่สามารถออกใบเสร็จรับเงินได้และต้องโอนเงินคืน หรือโอนต่อให้สำนักงานที่ถูกต้อง

## 2. สาเหตุของปัญหา

2.1 เนื่องจากปัจจุบันสามารถตั้งเรื่องยึดได้ที่สำนักงานบังคับคดีที่ตั้งทรัพย์ (สำนักงานลูก) โดยไม่ต้อง ผ่านสำนักงานตามเขตอำนาจศาล (สำนักงานแม่)

2.2 นิติกรขาดความรู้เกี่ยวกับเขตอำนาจศาลที่อยู่ในความรับผิดชอบของสำนักงานบังคับคดี ไม่มีการ ตรวจสอบและรอบคอบในการปฏิบัติงาน จึงทำหนังสือรายงานการยึดทรัพย์และส่งเงินค่าใช้จ่ายโจทก์วางผิด สำนักงาน ส่วนหนึ่งกรมบังคับคดีมีการปรับเปลี่ยนเจ้าหน้าที่ใหม่จำนวนมากจึงขาดความชำนาญ

2.3 เจ้าหน้าที่การเงินโอนเงินไปยังสำนักงานตามหนังสือส่งเงินทันที โดยไม่ตรวจสอบความถูกต้อง

2.4 กรมบังคับคดีมีสำนักงานบังคับคดี/สาขาจำนวนมาก และปรับแบ่งเพิ่มเติมตามเขตอำนาจศาล และความเหมาะสม ซึ่งเจ้าหน้าที่ไม่ได้ติดตามข่าวสารของกรมบังคับคดี จึงมีการส่งเงินวางค่าใช้จ่ายจากการ บังคับคดีแทนไปยังสำนักงานไม่ถูกต้อง

# 3. แนวทางแก้ไขปัญหาและป้องกันไม่ให้เกิดซ้ำ

 3.1 กำชับเจ้าหน้าที่เกี่ยวกับการปฏิบัติงานให้ถูกต้อง และตรวจสอบเขตอำนาจศาลที่อยู่ในความ รับผิดชอบของสำนักงานบังคับคดีก่อนที่จะโอนเงิน

3.2 สามารถตรวจสอบข้อมูลในระบบงานบังคับคดีแพ่ง เมนูหลักสอบถามข้อมูล -> สอบถาม ข้อมูล สำนวน กรอกเงื่อนไขในการสืบค้นข้อมูล "ศาล คดีหมายเลขแดงที่" หากมีคดีที่สืบค้นจะปรากฏ เลขที่เก็บของ สำนักงานบังคับคดีที่มีคดี และสามารถดูขั้นตอนดำเนินการได้ โปรแกรมจะแสดงหน้าจอดังรูป

| )10 : สอบถาม ข้อมูล:              | ahunu ISHR100                                                                  |                      |                                   |                                                                                                 | indire the read beaution                                   | algolar - Inten                         | iet Exp   | lorer                                                            |                                         |
|-----------------------------------|--------------------------------------------------------------------------------|----------------------|-----------------------------------|-------------------------------------------------------------------------------------------------|------------------------------------------------------------|-----------------------------------------|-----------|------------------------------------------------------------------|-----------------------------------------|
|                                   | ana lonningo                                                                   | 10]                  | ยิเ                               | เดีต้อนรับคุณ ดว                                                                                | มไจ ขั้นประเสริฐ : งาน                                     | เการบัญชีและกา                          | ารเงิน ส่ | ่านักงานบังคับคดีแพ่งกรุงเท                                      | เพมหานคร 1 ส่                           |
| เงื่อนไขในการสืบค้                | ันข้อมูล                                                                       |                      |                                   |                                                                                                 |                                                            |                                         |           |                                                                  |                                         |
|                                   | สอบถามหมายเลขคร่<br>ศาล<br>เลขทีเก็บ<br>เลขทน้าบัญชี<br>สอบถามตาม<br>ถ่านำหน้า |                      | ตามที่ศาลกำหนด<br>5 🛞 ศาลแขว<br>7 | <ul> <li>ดามที่กรมกำ</li> <li>งดุลิต</li> <li>ลำ</li> <li>ลำ</li> <li>สำ</li> <li>สำ</li> </ul> | เหนต ร<br>ร<br>นักงานบังกับกดี [<br>นวาน [                 | าดีหมายเลขดำที่<br>าดีหมายเลขแดงท์<br>& | i [       |                                                                  | :559                                    |
|                                   |                                                                                |                      |                                   | ເລນນ                                                                                            | ัตรประจำตัวประชาชน<br>คับหา 🛞                              | / เลขทะเบียนนิติ<br>ยกเลิก 🄀            | บุคคล     |                                                                  | ]                                       |
| - ผลการสืบค้นข้อมูล<br>เลขที่เก็บ | สำนัก:บังคบคด                                                                  | 200                  | ดดีหมายเลขดำที่                   | ถดีหมายเลขแดงที่                                                                                | โจทก์                                                      | จำเลย                                   | สำนวน     | 📕 < 1 - 2 จาก 2 รายการ<br>ดำเนินการ                              | _]/1 หน้า <b>▶&gt;</b><br>วันที่ดำเนินะ |
| 17685/2561                        | สำนักงานบังคับ<br>คตีแพ่งกรุงเทพ<br>มหานคร 4                                   | ศาล<br>แขวงด<br>สิต  | ผบ2511/2559                       | ผบ2966/2559                                                                                     | ธนาคารพัฒนาวิสาหกิ<br>ขนาดกลางและขนาด<br>ย่อมแห่งประเทศไทย | จ นางสาว<br>บุญญาวัลย์<br>สิงห์ใจดี     |           |                                                                  |                                         |
| 3896/2565                         | สำนักงานบังคับ<br>คติจังหวัดลำปาง                                              | ศาล<br>แขวงดุ<br>สิต | ผบ.2511/2559                      | ผบ.2966/2559                                                                                    | ธนาคารพัฒนาวิสาหกิ<br>ขนาดกลางและขนาด<br>ย่อมแห่งประเทศไทย | จ นางสาว<br>บุญญาวัลย์<br>สิงห์ไจตี     | ยีด       | ออกใบสั่งจ่าย เลขที่<br>077/0007619 วันที่ 19<br>มกราคม พ.ศ.2565 | 19/01/25                                |
|                                   |                                                                                |                      |                                   |                                                                                                 |                                                            |                                         |           |                                                                  |                                         |

# 4. ผลของการแก้ไขปัญหา

การโอนเงินวางค่าใช้จ่ายจากการบังคับคดีแทนให้สำนักงานอย่างถูกต้อง

#### <u>กรณีศึกษาการปรับปรุงการทำงาน</u>

#### 1. รูปแบบการทำงานก่อนปรับปรุง ผลงานก่อนปรับปรุง

1.1 ทำหนังสือแจ้งส่งเงินวางค่าใช้จ่ายจากการบังคับคดีแทนคืนสำนักงานที่โอนมาผิด หรือโอนต่อให้ สำนักงานที่ถูกต้อง ส่งหนังสือทางไปรษณีย์หรือโทรสาร

 1.2 ขออนุมัติถอนเงินฝากธนาคารจากบัญชีเงินในคดี จำนวน 1,000 บาท พร้อมนำฝากเงินเข้าบัญชี สำนักงานที่ต้องการ ด้วยจำนวนเงินเดียวกัน

 1.3 แนบสำเนาใบถอนเงินและสำเนาใบรับฝากเงินกับบันทึกข้อความ เก็บเอกสารเข้าแฟ้มเพื่อ ประกอบการตรวจสอบจากกลุ่มตรวจสอบภายใน และจัดทำงบเทียบยอดเงินฝากธนาคาร

# 2. รูปแบบการทำงานหลังปรับปรุง ผลงานหลังปรับปรุง

2.1 ทำหนังสือแจ้งส่งเงินวางค่าใช้จ่ายจากการบังคับคดีแทนคืนสำนักงานที่โอนมาผิด หรือโอนต่อให้ สำนักงานที่ถูกต้อง ทางสารบรรณอิเล็กทรอนิกส์ (E-memo)

2.2 บันทึกปรับปรุงรับเงินโอนค่าใช้จ่ายจากการบังคับคดีแทน ในระบบงานบังคับคดีแพ่ง เมนู หลักการเงินและบัญชี -> งานการเงิน -> การปรับปรุงบัญชี -> บันทึก/แก้ไข รายการปรับปรุงบัญชี (ตาม เงื่อนไข) -> 6111-ปรับปรุงธนาคารรับ (บันทึกรับดอกเบี้ยจากธนาคารหรือรับโอนระหว่างบัญชี) เป็นการรับรู้ เงินที่รับโอนเข้าบัญชีเงินฝากธนาคารของสำนักงานแทน เนื่องจากไม่สามารถออกใบเสร็จรับเงินได้เพราะไม่มี คดีในความรับผิดชอบ โดยระบุหมายเหตุเพิ่มเติม สำนักงานใดโอนเงิน วันที่รับโอนเงิน เพื่อตรวจสอบข้อมูลได้ โปรแกรมจะแสดงหน้าจอดังรูป

|                 | ยินดีด้อนรับคุณ ดวงใจ ขึ้นประเสริฐ : งานการบัญชีและการเงิน ส่                                                                  |
|-----------------|----------------------------------------------------------------------------------------------------|
|                 | บันทึกข้อมูลปรับปรุงบัญชีเงินฝากธนาคาร(รับ)                                                                                    |
|                 | ประเภทคลี 1 😪 แน่ง                                                                                                    |
|                 | <u>บันชิเลทที่</u> 0910253412 😪 ัืฺฺ⊠                                                                                          |
|                 | รมาการ ธนาการกรุงไพย งำกัล(L<br>สาขารมาการ<br>ประเภานัยชี อธมหรัสย์<br>ประเภานัยชี อธมหรัสย์<br>ชุมเพียชี (ชาวเวนาร์สมอริเวนา) |
|                 | שטעיש איז איז איז איז איז איז איז איז איז איז                                                                                  |
|                 | <b>วันที่ปวับปรุง</b> 11/07/2566 โป ปิงบ 2566 จำนวนเงิน 1,000.00                                                               |
|                 | หมายเหตุ ปรับปรุงรับเงินโอนจาก สบจ.สมุทรปราการ ส่งต่อให้ สบท.4 ทีโอนมิตรันที่ 3 กก.66<br>2) กต+กรอกข้อมูล<br>บันทัก 1 รายการ   |
|                 | รายการรับ 📕 📢 1 - 1 จาก 1 รายการ 1]/1 เหล้า 🕨 🕅                                                                                |
|                 | สำนับที่ รายการรับ จำนวนมัน ร้าย<br>1 โอนระหว่างธนาการ 1,000.00                                                                |
| รหัสรายการ      | 5007 🛞 โอนระหว่างธนาการ                                                                                                    |
| จำนวนเงิน       | 1,000.00 มาท                                                                                                    |
| ค่าอธิบายรายการ | ปรับปรุงรับเงินโอนจาก สบจ.สมุทรปราการ ส่งต่อให้ สบก.4 ทีโอนผิดวันที่ 3 กค.66 >>                                                |
|                 | การรับ<br>ดำดับที่ การรับ แชบที่เร็ดหลั่งใน วันที่ ธนาดาร ()0 หนังไ≫โด<br>                                                     |

2.3 บันทึกปรับปรุงจ่ายเงินโอนค่าใช้จ่ายจากการบังคับคดีแทน ในระบบงานบังคับคดีแพ่ง เมนู หลักการเงินและบัญชี -> งานการเงิน -> การปรับปรุงบัญชี -> บันทึก/แก้ไข รายการปรับปรุงบัญชี (ตาม เงื่อนไข) -> 6113-ปรับปรุงธนาคารจ่ายกรณีนำส่งดอกเบี้ยรับหรือโอนระหว่างธนาคาร เป็นจ่ายเงินที่รับโอน เข้าบัญชีเงินฝากธนาคารของสำนักงานและไม่สามารถออกใบสั่งจ่ายเงินได้เพราะไม่มีคดีในความรับผิดชอบ โดยระบุส่วนที่ 3 เช็คเลขที่ วันที่เซ็ค เพื่อจัดส่งต่อไปยังสำนักงานที่ถูกต้อง และระบุหมายเหตุ สำนักงานใดโอน เงิน วันที่รับโอนเงิน เพื่อตรวจสอบข้อมูลได้ โปรแกรมจะแสดงหน้าจอดังรูป

|                                  |                     | ยินดีต้อนรับคุณ ควงใจ ขึ้นปร                                                                                                    | ระเสริฐ : งานการบัญชีและการเงิน ส่                     |
|----------------------------------|---------------------|----------------------------------------------------------------------------------------------------|--------------------------------------------------------|
|                                  |                     | บันทึกข้อมูลปรับปรุงบัญชีเงินฝากธนาคาร(จ่าย)                                                                                                    |                                                        |
|                                  |                     | ประเภทคดี 1 😪 แห่ง                                                                                                    |                                                        |
|                                  |                     | <u>บัญชีเลขที่</u> 0910253412 🛞 🗷                                                                                                    |                                                        |
|                                  |                     | รมาการ ธนาการกรุงไพย จำกัด(มหาชน)<br>สาขารมาการ <u>รัฐตามินศาห้ายขาวง</u><br>ประเภทบัญชี ออมารัพย์<br>ชัญบัญชี ส่วนัญงานไม่ดับอภิตรมพนมหานกราชกญณีปี 1                | มัญชีที่รับเงินโอน<br>                                 |
|                                  |                     |                                                                                                    |                                                        |
|                                  |                     | <mark>วันที่ปวับปรุง 11/07/2568 โ⊞ ป</mark> ะบ <u>2566</u> จำนวนเจิน 1,000.00<br>หมายเหต ปวับประจำหวันเริ่นโอนจาก สบอ.ณศรปากการ ส่งต่อได้ สบก.4 กิโอนมีตรันที 3 กค.66 |                                                        |
|                                  |                     | บันทัก 1 ราชการ                                                                                                    |                                                        |
|                                  |                     | ายการจาย<br>เกลับที่ รายการจ่าย                                                                                                    | รายการ // หนานงน<br>จำนวนเงิน 🛨                        |
|                                  |                     | 🗌 1 โอนระหว่างธนาคาร                                                                                                    | 1,000.00                                               |
| <b>รหัสการจ่าย</b><br>เฉขที่เชืค | 02 & 11<br>10488017 | าาันที่เริก [11/07/2566] โรร                                                                                                    |                                                        |
| ธนาคาร                           | ธนาคารกรุงไทย       | จำกัด(มหาชน) รวมจำนวนเงิน                                                                                                    | 1,000.00                                               |
| ผุรบเงน<br>สำนวนเวิน             | สานกงานบงคับค       | 1,000,00 lph                                                                                                    | Þ                                                      |
| หมายเหตุ                         | ปรับปรุงจ่ายเงิน    | 1,000.00 อากา<br>อนจาก สบจ.สมุทรปราการ ส่งต่อไห้ สบก.4 ทีโอนผิดวันที่ 3 กค.66                                                                                         |                                                        |
|                                  |                     | <mark>ุการว่าย<br/>สำคัญที่ การร่าย และที่เชื่อหลั่วเจิน วันที่ ธนาคาร<br/>1 เชื่อ 10488017 11 ก.ศ. 2566 ธนาดารกรุนไทย จำกัล(มหาชน)</mark>                            | I รายการ 1/1 หน้า)≫ (≠)<br>รำนวนเงิน +=<br>1,000.00 == |

2.4 สามารถเรียกรายงานในระบบงานบังคับคดีแพ่ง เมนูหลักการเงินและบัญชี -> งานการเงิน -> ปิดบัญชี -> สมุดบัญชีธนาคาร ในวันที่ทำรายการเพื่อยืนยันการส่งเงินและแนบไฟล์กับหนังสือสารบรรณ อิเล็กทรอนิกส์ (E-memo) เก็บไว้เพื่อประกอบการทำงบเทียบยอดเงินฝากธนาคาร และตรวจสอบจากกลุ่ม ตรวจสอบภายใน

| AUD7R060                                                                     |                            | รนาคารกรุงไทย จำกั<br>ชื่อมัญชี สำนักงานมั.<br>ตั้งแ | <b>สมุดบัญชีรนา</b> ดา<br>ประเภทกดีแห่ง<br>ด(มหาชน) รัชดาภิเมก-หว่า<br>เก็บคดิกรุงกาหมหานกร เจด<br>ดวันที่ 11 ก.ศ. 2566 - ถึงวัน | หน้าที่ 1/8<br>วันที่ 14 ก.ศ. 2566                                           | บับทึกข้อความ      ศักราชสารายายายายายายายายายายายายายายายายายายา |          |                  |                                                                                                    |
|------------------------------------------------------------------------------|----------------------------|------------------------------------------------------|----------------------------------------------------------------------------------------------------|------------------------------------------------------------------------------|-------------------------------------------------------------------|----------|------------------|----------------------------------------------------------------------------------------------------|
| วันที่                                                                       | \$W1015                    | 510015                                               | เอขที่เช็ค<br>หมายเหตุ                                                                                                    | วันที่เช็ด                                                                   | nrla                                                              | 09M      | ขอดกมหลือ        | <b>นียน</b> ผู้อำนวยการสำนักงานรับชิ้มหรือสายสูงการสาวคร ๔                                                                                                    |
| 11 n.n. 2566<br>11 n.n. 2566<br>11 n.n. 2566<br>11 n.n. 2566<br>11 n.n. 2566 |                            | ៦៦៧០៣រោ<br>ទើក<br>ទើក<br>ទើក<br>ទើក                  |                                                                                                    | 10 n.n. 2566<br>10 n.n. 2566<br>10 n.n. 2566<br>10 n.n. 2566<br>10 n.n. 2566 | 1,500.00<br>1,500.00<br>1,500.00<br>1,500.00<br>1,500.00          |          | 2,207,306,073,48 | ການໃຫ້ເຫັນການ ທີ່ ກ່າວການດ້ວຍຄວາມ ກຳໃຫ້ ກາງຊາຍ ແລະ ກຳບ້ານເປັນໃຫ້ນ້ຳນັ້<br>ສຸດອາດການ ເບັ້າກຳໃຫ້ແມ່ນໄປເຮົາມາດການການໃຫ້ແຫ່ນ ແມ່ນການການເຮົາ ການການເລີ້ ການການ<br>ພາການ ເປັນໃຫ້ ເຮັດແຫຼ່ມການ ເປັນ ແມ່ນການໃຫ້ການການການການການການການການເຮົາມູນ<br>ໃຫ້ແຜ່ນການ ການ ເປັນການການ ແມ່ນການການການການການການການການການການ<br>ໃຫ້ ແກກຊາຍແລະເຮັນ<br>- ຜ່ານການການການການການການການການການການການການກາ |
| 11 n.n. 2566<br>11 n.n. 2566                                                 | รบาคารกรุงไทย จำกัด(มหาขน) | โอนระหว่างอนาการ<br>เช็ก                             | ปรับปรุงรับเงิน ไขนงาก<br>สบจ.สมุทรปราการ<br>สงคือไห้ สบก.4<br>ที่ไขนศิควันที่ 3 กศ.66<br>10488017                               | 11 n.n. 2566                                                                 | 1,000.00                                                          | 1,000.00 |                  | Richeansteinnenn waarholanneelu<br>Gebeurstein<br>Generichau getau<br>Generichau setau                                                                                                    |

## 3. บทเรียนที่ได้รับจากการปรับปรุงงาน

3.1 การปฏิบัติงานเกี่ยวกับการโอนเงินวางค่าใช้จ่ายจากการบังคับคดีแทนคืนสำนักงานที่โอนมาผิด หรือโอนต่อให้สำนักงานที่ถูกต้อง รวดเร็วและตรวจสอบได้

3.2 สามารถตรวจสอบและสืบค้นข้อมูลการรับเงินและโอนเงินจากระบบงานบังคับคดีแพ่ง และการ แจ้งสำนักงานที่เกี่ยวข้องทางสารบรรณอิเล็กทรอนิกส์ (E-memo) อย่างรวดเร็ว ครบถ้วน